# Das digitale Klassenbuch an der Ludgerusschule Rhede (Ems)

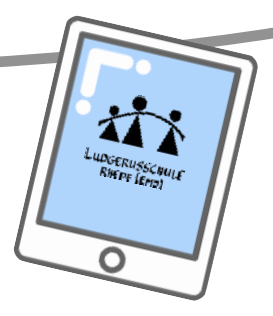

(WebUntis:) Erste Schritte

#### 1.) Einloggen

Der Login in das digitale Klassenbuch (WebUntis) erfolgt über IServ, sodass kein weiteres Passwort benötigt wird. Der Link zu WebUntis befindet sich in der Modulübersicht von IServ. Ich empfehle, den Link zu den Favoriten hinzuzufügen! WebUntis kann auf allen internetfähigen Geräten genutzt werden.

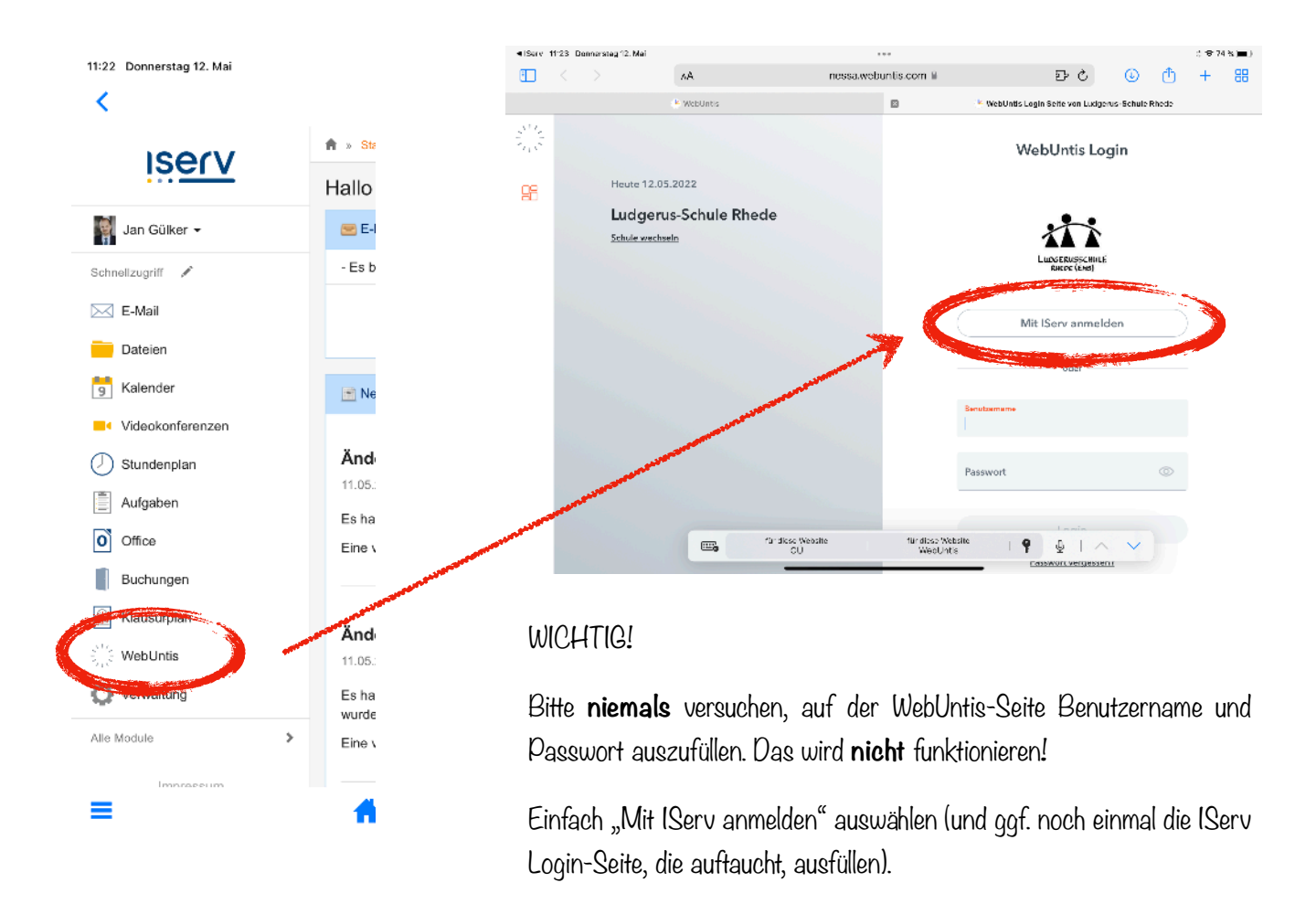

Es öffnet sich nun die persönliche Startseite von WebUntis und der Login ist komplett.

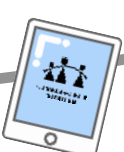

### 2.) Funktionen

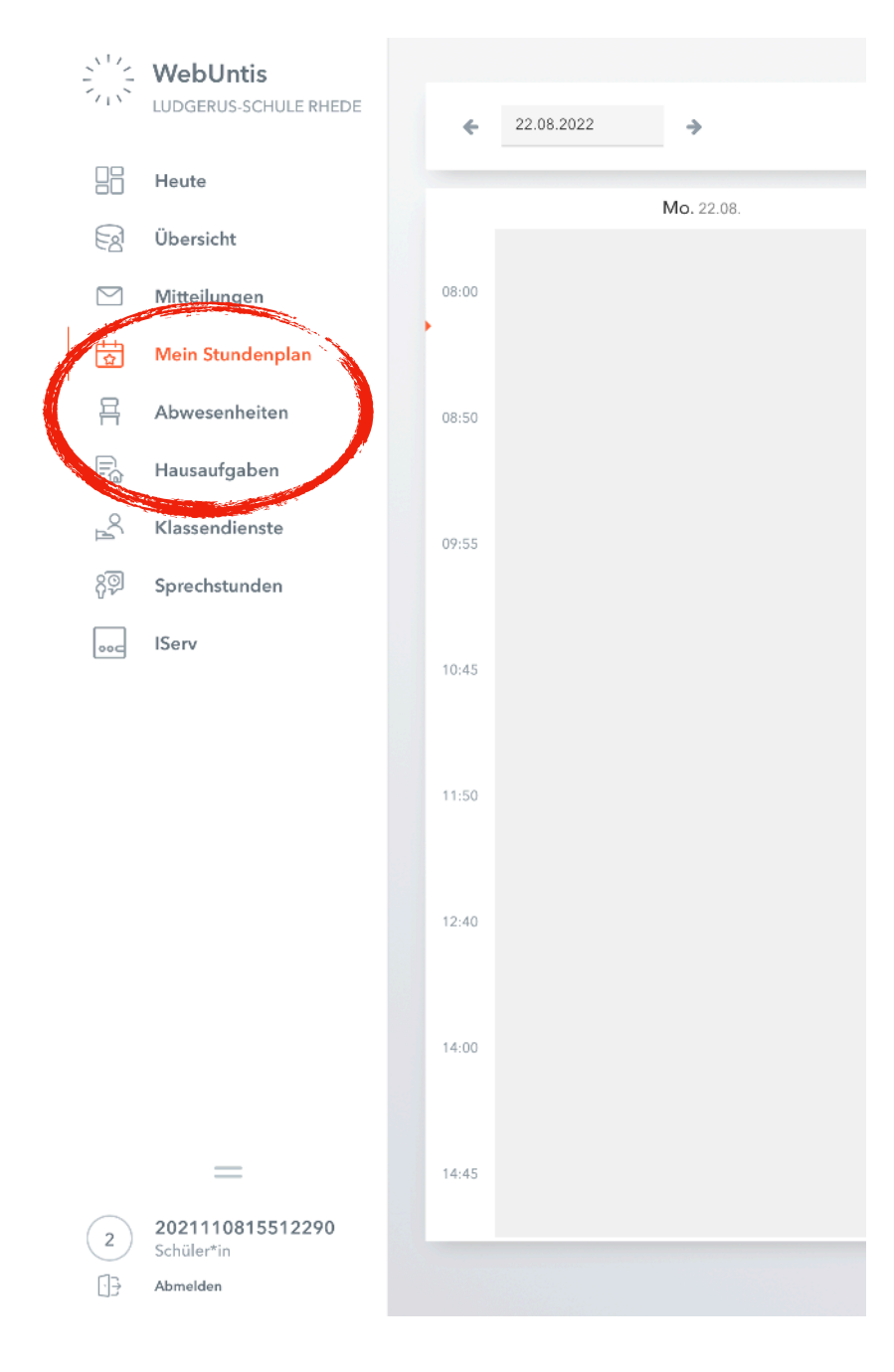

Nun ist man im Programm eingeloggt und findet sich im Hauptmenü wieder.

Folgende Funktionen werden derzeit an der Ludgerusschule genutzt:

## 1.) Stundenplan

Man sieht seinen Stundenplan inklusive Vertretungsstunden. Ein Klick auf die Stunde zeigt detaillierte Informationen inklusive des behandelten Lehrstoffes und der Hausaufgaben

## 2.) Abwesenheiten

Man sieht die eigenen Fehltage, sowie die Tage, für die noch eine Entschuldigung nachgereicht werden muss.

# 3.) Hausaufgaben

Eine Liste der aktuell zu erledigenden Aufgaben.

Hinweis: Die Hausaufgabenliste ist unter Umständen nicht vollständig. Die Hausaufgaben sollen weiterhin im Schulplaner selbstständig aufgeschrieben werden.

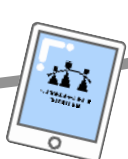

#### 3.) Noch schneller und einfacher: WebUntis in der SmartPhone-App einrichten

|                | WebUntis<br>LUDGERUS-SCHULE RHEDE | Allgemein Kommutete Freigaben | Zugriff über Untis Mobile 🛛 🗙  |
|----------------|-----------------------------------|-------------------------------|--------------------------------|
|                | Heute                             | ICS Kalender                  |                                |
| $\square$      | Mitteilungen                      | Sisteman Publizieren          |                                |
| $\mathcal{Q}$  | Messenger                         | Zugriff über Untis Most       |                                |
|                | Stundenman                        | Anzeigen 19 Gerate abmeiden   | 6 6 6                          |
| <u>&amp;</u> ⊐ | Unterricht                        | 2wei-Faktor-Authentifizierung |                                |
|                | Klassenbuch                       |                               | THE REAL AND                   |
|                | Stammdaten                        |                               | E094.68995                     |
|                | Administration                    |                               | Schulnummer:2364500            |
| <b>%</b>       | Kontaktdaten                      |                               | Schule: Ludgerusschule<br>Url: |
| C              |                                   |                               | Schlüssel:                     |
| G              | Lehrkraft                         |                               |                                |
| Ē              | Abmelden                          |                               |                                |
|                |                                   |                               |                                |

Der Login in der Smartphone App gelingt auch ohne Passwort. Hierzu muss man im Benutzermenü den eigenen Namen anklicken, dann Freigaben, wo man sich nun einen QR-Code anzeigen lassen kann. Dieser enthält die Login-Infos für die

| ul 🗢 💷 |
|--------|
| :      |
|        |
|        |
|        |
|        |
|        |
|        |
|        |
| •      |
|        |
|        |
|        |
|        |
|        |
|        |

In der App hat man sehr schnellen Zugriff auf die wichtigsten Funktionen: Abwesenheit, Lehrstoff, Hausaufgaben. Der Login bleibt in der App immer bestehen, so ist sie immer schnell zur Hand!

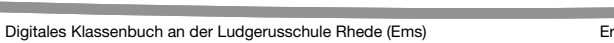